ISSN 2774-9029 (Online)

JUTSI: Jurnal Teknologi dan Sistem Informasi Vol. 1 No. 1, February 2021, hlm. 39 – 44 DOI: https://doi.org/10.33330/jutsi.v1i1.1045 Available online at https://jurnal.stmikroyal.ac.id/index.php/jutsi/article/view/1045

## **RANCANG BANGUN LOCAL CLOUD SERVER DENGAN NEXTCLOUD** PADA CENTOS 7 DI SRH TRAINING CENTER

# Ifvan Limalasa Mayendra<sup>1</sup>, Herman Saputra<sup>2\*</sup>, Uswatun Hasanah<sup>3</sup>

<sup>12</sup>Sistem Komputer, STMIK Royal Kisaran <sup>3</sup>Sistem Informasi, STMIK Royal Kisaran *\*email*: hermansaputra4@gmail.com

Abstract: The file becomes an important thing in any case. Especially in the world of education which is something that can't be avoided that students must be able to create and save files correctly, both assignments and reports. Files stored on a computer do not guarantee that the data will be forever stored, because every month a computer maintenance must be held in a computer laboratory. Local cloud server technology with Nextcloud that uses the CentOs 7 operating system is very suitable to be applied in the SRH Training Center laboratory as a means of storing files and managing files in a Local Area Network. In this study the local cloud server was built with apache web server and mysql database and also with several packages supporting the Nextcloud application. With the construction of a local cloud server system with Nextcloud, students and teaching staff can easily manage the required learning files.

Keywords: CentOs 7, Local Area Network, Local Cloud Server, Nextcloud, Web Server.

Abstrak: File menjadi suatu hal yang penting dalam hal apapun. Apalagi di dunia pendidikan yang menjadi suatu hal yang tidak bisa dihindari bahwa siswa harus mampu membuat dan menyimpan file dengan benar, baik itu tugas maupun laporan. File yang disimpan dalam komputer tidak menjamin data akan selamanya tersimpan, karena setiap bulan pasti diadakan maintenance komputer yang ada di laboratorium komputer. Teknologi local cloud server dengan Nextcloud yang menggunakan sistem operasi CentOs 7 sangat cocok diterapkan dalam laboratorium SRH Training Center sebagai sarana penyimpanan file dan memanajemen file dalam satu jaringan Local Area Network. Pada penelitian ini local cloud server dibangun dengan web server apache dan database mysql dan juga dengan beberapa paket pendukung aplikasi Nextcloud. Dengan dibangunnya sistem local cloud server dengan Nextcloud, maka siswa-siswi dan tenaga pengajar dapat mudah dalam memanejemen file pembelajaran yang dibutuhkan.

Kata Kunci: CentOs 7, Local Area Network, Local Cloud Server, Nextcloud, Web Server.

## **PENDAHULUAN**

Pesatnya perkembangan teknologi komputer memudahkan manusia dalam menyelesaikan pekerjaan secara mudah. Salah satu contoh adalah teknologi Cloud server yang sangat membantu dalam sistem penyimpanan file atau data. Cloud server

#### **JUTSI: Jurnal Teknologi dan Sistem Informasi** Vol. 1 No. 1, February 2021, hlm. 39 – 44

Vol. 1 No. 1, February 2021, hlm. 39 – 44 DOI: https://doi.org/10.33330/jutsi.v1i1.1045 Available online at https://jurnal.stmikroyal.ac.id/index.php/jutsi/article/view/1045

adalah sebuah arsitektur IT dimana sumber daya komputasi tersedia sebagai layanan yang dapat diakses melalui internet[1], [2]. Salah satu model *cloud server* adalah *private cloud*. *Private cloud* adalah layanan yang disediakan oleh *cloud computing* yang dioperasikan hanya untuk sebuah organisasi/perusahaan tertentu.[3]–[5]. Tujuan utama penyeberan *private cloud* adalah tidak menjual kapasitas melalui jaringan internet dengan *publicly accessible interface* tetapi memberikan pengguna lokal fleksibelitas dankecepatan dari infrastruktur lokal. Maka dari itu *private cloud* dapat disebut dengan sistem *local cloud server* yang dapat memanejemen data.

Dalam dunia pendidikan yang teknologi *local cloud server* ini memberikan banyak manfaat terutama bagi dunia pendidikan yang pada hakikatnya memiliki kegiatan operasional sehari-hari dengan keberadaan dokumen-dokumen digital. Salah satu lembaga pendidikan tersebut adalah Lembaga Kursus Pelatihan SRH *Training Center*. Berlokasi di jalan pulau rakyat pekan kecamatan pulau rakyat kabupaten asahan. LKP tersebut berdiri pada tahun 2019 dan dikelola langsung oleh bapak Faisal Azmi. Dengan terbatasnya perangkat penyimpanan yang dimiliki siswa-siswi LKP SRH *Training Center*, maka akan memungkinkan penempatan dokumen tersebut menjadi tidak beraturan dan tersebar di berbagai perangkat penyimpanan yang bukan milik perseorangan siswa tersebut.

Untuk mengatasi masalah dalam hal penyimpanan dan menajemen *file* yang dibuat oleh siswa, solusi yang diambil adalah dengan membangun *local cloud server* pada sebuah komputer yang akan dijadikan sebuah *server local* yang bersifat *private* dengan menggunakan sistem operasi CentOs 7. Sehingga siswa tidak perlu khawatir data mereka akan hilang saat disimpan pada laboratorium komputer SRH *Training Center*.

## METODE

Metode penelitian yang digunakan yaitu mengumpulkan data dengan mencari gambaran melalui sebuah sistem berskala kecil atau sederhana (model) dimana didalam model tersebut akan dilakukan manipulasi atau kontrol untuk melihat pengaruhnya.

#### HASIL DAN PEMBAHASAN

Berikut ini adalah implementasi dari rancang bangun *local cloud server* dengan *nextcloud* pada *centos* 7 di srh *training center* :

#### Login

Setelah melakukan konfigurasi *nextcloud*, maka pada *browser* ketikkan alamat domain yaitu *dns.cloud.id*. Pembuatan akun admin berdasarkan konfigurasi yang sudah dilakukan sebelumnya pada konfigurasi mariadb.

Vol. 1 No. 1, February 2021, hlm. 39–44 DOI: https://doi.org/10.33330/jutsi.v1i1.1045 Available online at https://jurnal.stmikroyal.ac.id/index.php/jutsi/article/view/1045

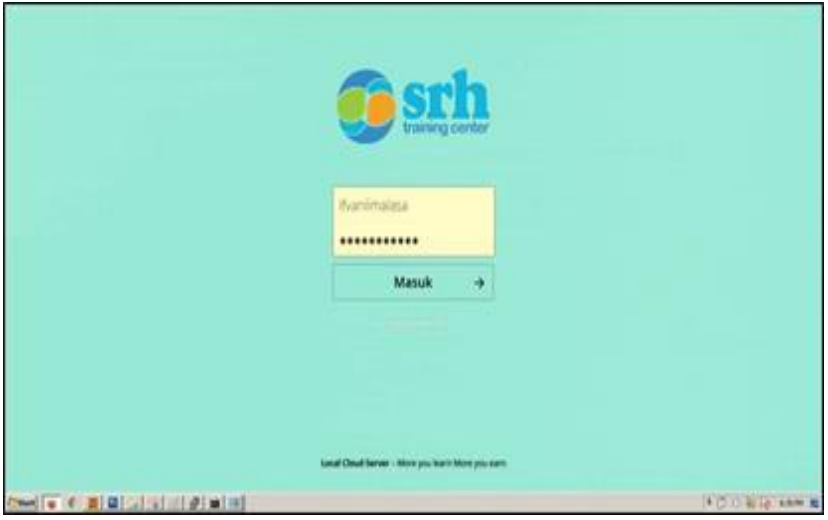

Gambar 1. Tampilan Login

#### Menu Utama

Gambar diatas merupakan tampilan awal dari sistem *nextcloud default*. Dalam penerapannya, sistem *local cloud server* digunakan pada SRH *Training Center* sehinggatampilannya berbeda dapat dilihat pada gambar pada gambar 2.

| 940 <b>a</b> 4 G                  |                             |    | A        | - 4 🔘 î            |
|-----------------------------------|-----------------------------|----|----------|--------------------|
| i Senjatetas                      | •) •                        |    |          |                    |
| 0 total                           | O here i                    |    | Uturan   | innahari           |
| <ul> <li>Taura</li> </ul>         | inversels                   |    | 23.98    | 14 per pargilato   |
| N State                           | 🗆 🖿 Peter                   | 1  | 1.1.10   | 14 per yang lalu   |
| • 11                              | E Mandhad syst              | 4  | 112.13   | ta jan yang latu   |
|                                   | C Read Read (r) (           | 4  | 10.10    | 14 persi yang tetu |
|                                   | 🔛 Nanchud Commandy yog      |    | 101.03   | t i jam yang latu  |
|                                   | 1 Manufactured Marinal port | e, | 43.98    | 14 parts yang latu |
|                                   | 2 faither days 4 barkan     |    | 10.1 100 |                    |
| <ul> <li>Industry Page</li> </ul> |                             |    |          |                    |
| e 101 Millioned                   |                             |    |          |                    |
| 0 regiment                        |                             |    |          |                    |
| (1000) 🐨 🖉 📓 🔛 💷 💷                | @                           |    | 100      | ) Will anne M      |

Gambar 2. Tampilan Menu Utama

## Pembuatan Menu User

Setelah pengujian *login admin* maka pengujian berikutnya adalah proses pembuatan akun *cloud server* untuk instruktur dan siswa yang digunakan untuk menyimpan *file* pembelajaran pada SRH *Training Center*.

Vol. 1 No. 1, February 2021, hlm. 39 – 44 DOI: https://doi.org/10.33330/jutsi.v1i1.1045

Available online at https://jurnal.stmikroyal.ac.id/index.php/jutsi/article/view/1045

| ⊖sch ► + S2       |                          | 0,       | • 4 0         |
|-------------------|--------------------------|----------|---------------|
| Alties            | (a) (a)                  |          | E temp        |
| ()                | I Name -                 | 508      | 4 + AUX       |
| * feares          | Documents                | < ~ 25 h | e ar          |
| < Verei           | 😳 🛅 Protes               | < ·- 2.0 | n 4 2 mp      |
| • 10              | Image: Needcloud mpil    | < - 4121 | a e O leger   |
|                   | 🗧 💁 Needcloud.org        | < R      | 0 6 days ago  |
|                   | Hendsbud Community. 2010 | < - 383  | 3 6 days ago  |
|                   | Nemtchard Manual pdf     | < 438    | tt 6 days ago |
|                   | 2 totals and (that       | 1013     | n (           |
| Colored Strip     |                          |          |               |
|                   |                          |          |               |
| (Tstarl 🖉 C 📕 🖃 🖃 | 000                      | (1)      | DIVERS SHARE  |

Gambar 3. Tampilan Pembuatan User

Untuk menu pembuatan *user* berada pada kanan atas *dashboard admin nextcloud*. Pilih menu *user* pada logo *admin*. Tahap selanjutnya adalah membuat *user* baru yaitu instruktur dan siswa dengan mengisi *username, display name, password, email, groups* dan *quota* penyimpanan setiap user dengan kapasitas 1 *Giga Byte*. Setelahitu muncul tampilan seperti pada gambar 4.

| + New Inter |   | Querane                 | Diplay rame | Patalot      | Bral | Grups            | Qu93    |                |  |
|-------------|---|-------------------------|-------------|--------------|------|------------------|---------|----------------|--|
| + kitensi   |   | + 554                   | 594         |              | Bail | Adduse in group  | 168     |                |  |
| Beyone      | 1 | 3 farindas hasindas ter |             | Nexperienced |      | atrin            | Unimted | Add a new user |  |
| a kinis     | 4 | nsular                  | rstukur     | Newperhood   |      | Adduser in group | 168     |                |  |

Gambar 4. Tampilan Pembuatan User Instruktur dan Siswa

## Menu Upload

Pengujian ini dilakukan agar mengetahui sistem dapat bekerja dengan baik atau tidak. Karena konsep dari *local cloud server* adalah melakukan *upload file* ke *server* yang akan di *backup*. *Login* sebagai instruktur dengan *username* dan *password* yang telah dibuat *admin*. Jika berhasil tampilkan halaman *upload*, maka tampilannya dapat dilihat pada gambar 5.

Vol. 1 No. 1, February 2021, hlm. 39 – 44 DOI: https://doi.org/10.33330/jutsi.v1i1.1045 Available online at https://jurnal.stmikroyal.ac.id/index.php/jutsi/article/view/1045

| 🥶 sch 🖿 4 🖾              |                          |   | ۹     | + 4 🕕                |
|--------------------------|--------------------------|---|-------|----------------------|
| All files                | #) <u>+</u>              |   |       | ::                   |
| () Recent                | Upload file              |   | 5     | ze Modified          |
| ★ Favorites              | New folder               | < | *** 2 | 5 MB 10 minutes ago  |
| < Shares                 | Photos                   | < | *** 2 | 3 MB 10 minutes ago  |
| <ul> <li>Tags</li> </ul> | Nextcloud.mp4            | < | 4     | 52 KB 10 minutes ago |
|                          | Nextcloud.png            | < |       | 36 KB 10 minutes ago |
|                          | Nextcloud Community Jpeg | < | 5     | 85 KB 10 minutes ago |
|                          | Nextcloud Manual.pdf     | < | 4     | 3 MB 10 minutes ago  |
|                          | .2 folders and 4 files   |   |       | л мв                 |
| Deleted files            |                          |   |       |                      |
| 10.1 MB of 1 GB used     |                          |   |       |                      |
| Ö Settings               |                          |   |       |                      |
| 🕻 Start 😝 🕼 🞆 🐨 📜 1      | n 2 5 5 5                |   |       | * 🕐 () 🗑 🔂 3:52 PM 月 |

Gambar 5. Tampilan Upload

## Menu Download Modul

Pengujian ini dilakukan untuk mengunduh *file* yang ada pada sistem *nextcloud* atau yang sudah di *upload*. *Login* sebagai siswa untuk mengunduh modul yang di *upload* instruktur. Dengan cara pilih modul yang ingin diunduh kemudian pilih tombol *action* dan *download*.

| +) | + |                                            |     |   |
|----|---|--------------------------------------------|-----|---|
|    |   | 3 files Actions                            |     | 4 |
|    |   | Documen C Move or copy                     | <   |   |
|    |   | Photos                                     | <   |   |
|    |   | Biodata Siswa.txt                          | <   |   |
|    | A | Modul 1 Hardware dan Networking.pdf        | < 🕕 |   |
| 8  | ٨ | Modul 2 Linux Debian dan Administrator.pdf | < 🕕 |   |
| 8  | ٨ | Modul 3 Mikrotik pdf                       | < 🕕 |   |
| 0  | ► | Nextcloud.mp4                              | <   |   |

Gambar 6. Tampilan *Download* 

#### **Tampilan Share File**

Pengujian ini dilakukan untuk membagikan *file* yang ada pada sistem. Proses dari instrukur ke siswa untuk membagikan modul pembelajaran ataupun siswa ke instruktur untuk membagikan hasil belajar.

Untuk membagikan *file* pilih simbol *share* dan masukkan nama *user* yang akan menerima *file* tersebut. Disini menggunakan contoh *file nextcloud*.png dari *admin* ke siswa. Dengan tampilan seperti dibawah ini.

Vol. 1 No. 1, February 2021, hlm. 39 – 44 DOI: https://doi.org/10.33330/jutsi.v1i1.1045

Available online at https://jurnal.stmikroyal.ac.id/index.php/jutsi/article/view/1045

| All files      |      | +                        |          |     |         |            |                                           | 3        |
|----------------|------|--------------------------|----------|-----|---------|------------|-------------------------------------------|----------|
| ) Recent       |      | Name -                   |          |     | Size    | Modified   | 000                                       |          |
| Faiorites      |      | Documents                | <        | *** | 2.5 MB  | 8 days ago |                                           |          |
| Shares         | D    | Photos                   | <        |     | 2.3 MB  | 8 days ago | Tlextcloud                                |          |
| - Tags         |      | Nextcloud.mp4            | <        | 100 | 452 KB  | 8 days ago | Nextcloud.png                             | ß        |
|                |      | Nextcloud.png            | < Shared | *** | 36 KB   | 8 days ago | 🖈 36 KB, 8 days ago 🛛 💊 Tags              |          |
|                | 0    | Nextcloud Community.jpeg | <        | *** | 585 KB  | 8 days ago | Activities Comments Sharing Ver           | lions    |
|                | to . | Nextcloud Manual.pdf     | <        | *** | 4.3 MB  | 8 days ago | Mame, federated cloud ID or email address | )        |
|                |      | 2 folders and 4 files    |          |     | 10.1 MB |            | Share link                                | Enab     |
| Dalatari filer |      |                          |          |     |         |            | S siswa 🖾 Car                             | edit ••• |
| 10.1 MB used   |      |                          |          |     |         |            |                                           |          |
| Settings       |      |                          |          |     |         |            |                                           |          |

Gambar 7. Tampilan Share File

## SIMPULAN

Adapun simpulan yang dapat diambil adalah sistem *local cloud server* dengan *centos* 7 dapat diterapkan untuk manajemen file pada lembaga pendidikan seperti SRH *training center* sehingga memudahkan proses pembelajaran tanpa khawatir terhadap kehilangan *file* dan menghemat pemakaian perangkat penyimpanan.

## DAFTAR PUSTAKA

- [1] M. Nurohman, A. S. H, and E. Riana, "Perancangan Private Cloud Computing Pada Kementerian Perindustrian Jakarta," 2453-7850-2-Pb, vol. 4, no. 1, p. 8, 2018.
- [2] M. Ibrahim and K. Kusnawi, "Analisis Dan Implementasi Owncloud Sebagai Media Penyimpanan Pada Yayasan Salman Al – Farisi Yogyakarta," *Data Manaj. dan Teknol. Inf.*, vol. 14, no. 3, p. 32, 2013.
- [3] P. Nugraha, I. Mogi, and I. Setiawan, "Implementasi Private Cloud Computing Sebagai Layanan Infrastructure As a Service (Iaas) Menggunakan Openstack," *J. Ilmu Komput.*, vol. 8, no. 2, pp. 7–14, 2015.
- [4] H. Wintolo and L. S. Dwi Paradita, "Layanan Cloud Computing Berbasis Infrastructure As a Service Menggunakan Android," *Compiler*, vol. 4, no. 2, pp. 11– 18, 2015, doi: 10.28989/compiler.v4i2.91.
- [5] W. Adiansyah and Kartini, "Membangun Jaringannirkabel (Hotspot Area) Dan Manajemen Hotspotdengan, Antamedia Hotspot Manager," vol. 10, no. September, pp. 1–23, 2014.